## Инструкция по подключению родителей к ЭКЖ и добавлению в СФЕРУМ

1. Войти на сайт ЦОП ЭКЖ и выбрать: Вход для родителей

| ©<br>©     | 2 Э Личенай кабі 2 Гослеб / Пан: 2 Обратная са: У Монгорин: Клорссий Н: 1 Монгорин: 2 Журная про: 2 Понта Mail ✓ Завеки – Сс; 3 УК Мессен; 8                                                                       | цоп хма: × ) 🕀 |   | ۵<br>ا  | :• -<br>9 w | а<br>(73 | ×   |
|------------|----------------------------------------------------------------------------------------------------|----------------|---|---------|-------------|----------|-----|
| 0          | 🗖 Παρρόδικεο ο καικι 🚯 Cawaropuili «Civilir 🗋 Uchizu 🥃 VK Mecceupture) 🔮 Cozer προφιπαικτί 🔞 pedagogotentzru i                                                                                                    |                |   |         | Другие      | закладки | ~   |
| 12         | Сайт Департамента образования и науки Ханты-Мансийского автономного округа — Югры                                                                                                    |                |   |         |             |          | . í |
| <u>କ</u> ଇ | ЦОП XMAO – ЮГРЫ<br>Upposer disposer titures instributes<br>Cnyжебны<br>Cnyжебны                                                                                                    | й вход →Э      |   |         |             |          |     |
|            | 👪 Вход для родителей 🛛 🗵 Вход для обучающихся 🚽 🧧 Вход для учителей                                                                                                    | Ð              |   |         |             |          |     |
|            | Новости в                                                                                                    | се новости >   |   |         |             |          |     |
|            | Самая необычная олимпиада по защите информации UGRA CTF                                                                                                    |                |   |         |             |          |     |
|            | Внимание! Новые виды Внимание! Конкурс "Семья - Внимание! Открыта Внимание!<br>мошенничества с участием основа государства" регистрация на отборочный Кибермошенничество<br>несовершеннолетних! этап UGRA CTF 2025 | I              |   |         |             |          |     |
|            | 25.03.2025 18.03.2025 05.03.2025 05.03.2025                                                                                                    |                |   |         |             |          |     |
| +          |                                                                                                    |                |   |         |             |          |     |
|            |                                                                                                    | 101000         | ~ | . da) ≅ | П РУС       | 13:11    |     |

## 2. Ввести логин и пароль от Госуслуг

| 📀 🔯 👻 💯 Личный кабт 🕸 ГосВеб / Пан 🖤 Обратная св 🛛 🤎 Мониторият 👘 Югорский          | і На 🚺 Мон курсы 🔋 🖪 Журнал прог 🖉 Чалому плат. 💌 Понт | та Mail 🔰 🌈 Заявки — Сл 📃 👤 VK Мессенда 🥃      | Порталго 🗙 🕂 🌐 🗘 🕹 💷 🖉 🗙 |
|-------------------------------------------------------------------------------------|--------------------------------------------------------|------------------------------------------------|--------------------------|
| ⊙ ← ③ Ĉ ≜ esla.gosuslugi.ru                                                         | Іортал государственных услуг Российской Федерации      |                                                | 🗏 🗉 🖷 🈓 🛊 1              |
| 📧 Подробнее о кан 🛛 Санаторий «Сиб» 🎦 Uchi.ru 🧧 VK Мессенджер 🔮 Совет профилак: 🔞 р | edagogcentr.ru P                                       |                                                | Другие закладки 🐱        |
| <u>ଲ</u>                                                                            |                                                        |                                                |                          |
| •                                                                                   | госуслуги                                              |                                                |                          |
|                                                                                     | Телефон / Email / СНИЛС                                | Куда ещё можно войти с<br>паролем от Госуслуг? |                          |
|                                                                                     | Пароль                                                 |                                                |                          |
|                                                                                     | Восстановить                                           |                                                |                          |
|                                                                                     | Войти                                                  |                                                |                          |
|                                                                                     | Войти другим способом                                  |                                                |                          |
|                                                                                     | QR-код Эл. подлись                                     |                                                |                          |
|                                                                                     | Не удаётся войти?                                      |                                                |                          |
|                                                                                     | Зарегистрироваться                                     |                                                |                          |
| +                                                                                   |                                                        |                                                |                          |
| •                                                                                   |                                                        |                                                |                          |
|                                                                                     |                                                        |                                                |                          |
| 🖬 🖽 🕜 @ 🚍 🛤 🎫 🏘                                                                     |                                                        |                                                | ∧ 📕 ¢0) 💬 РУС 13:14 💭    |

## **3.** Войдя в дневник перейти в раздел: <u>Чаты</u>

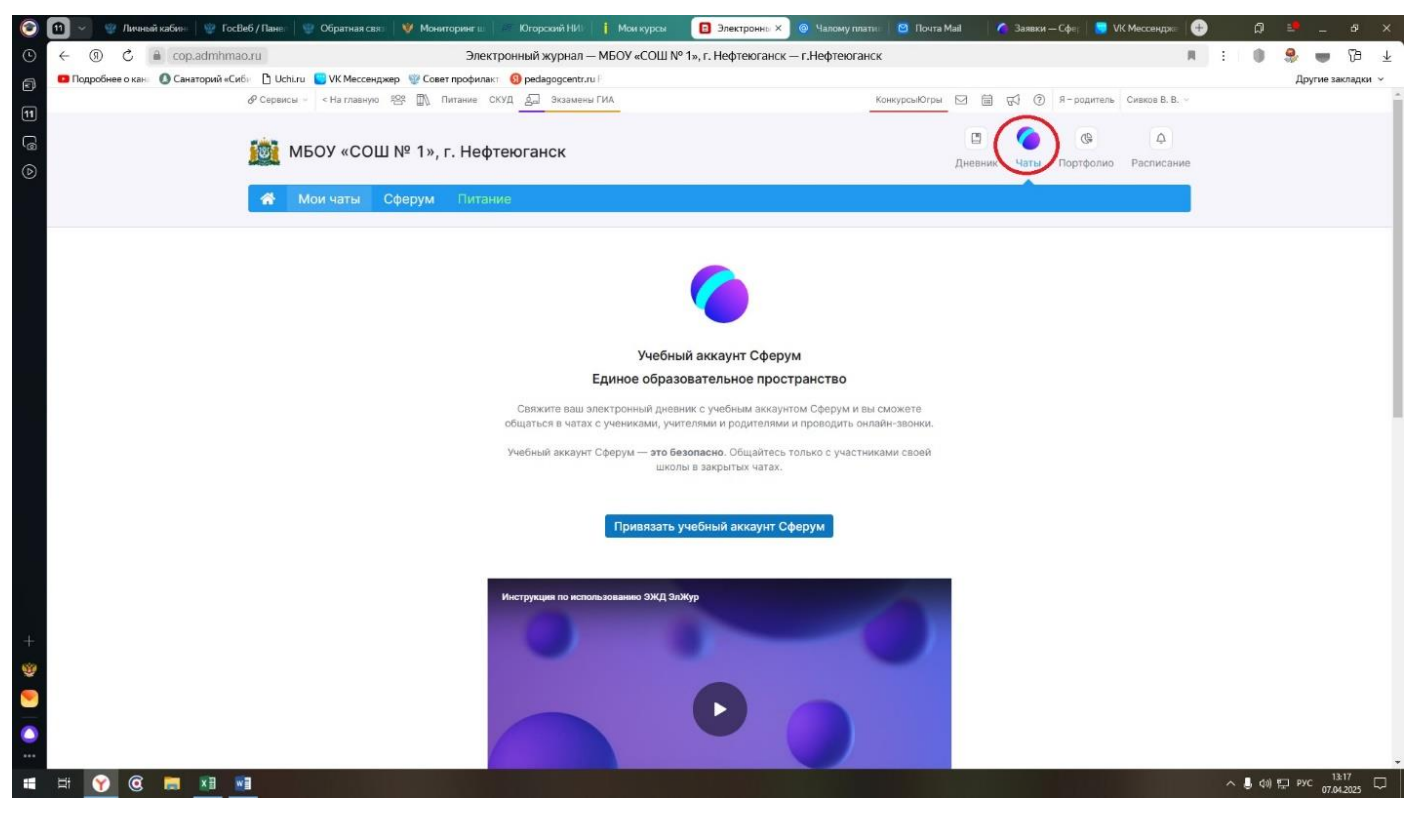

## 4. Нажать кнопку: Привязать учебный аккаунт Сферум

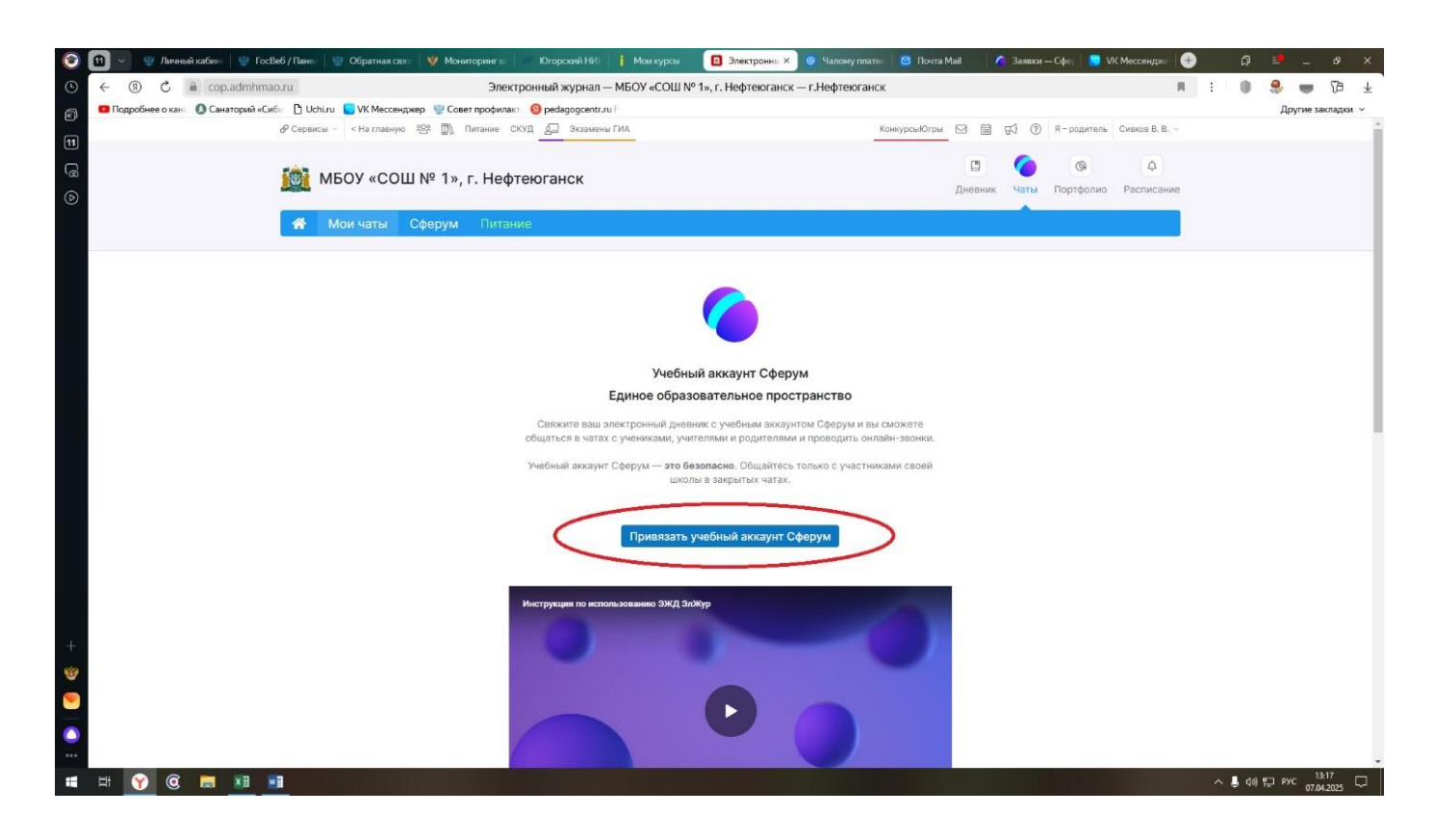

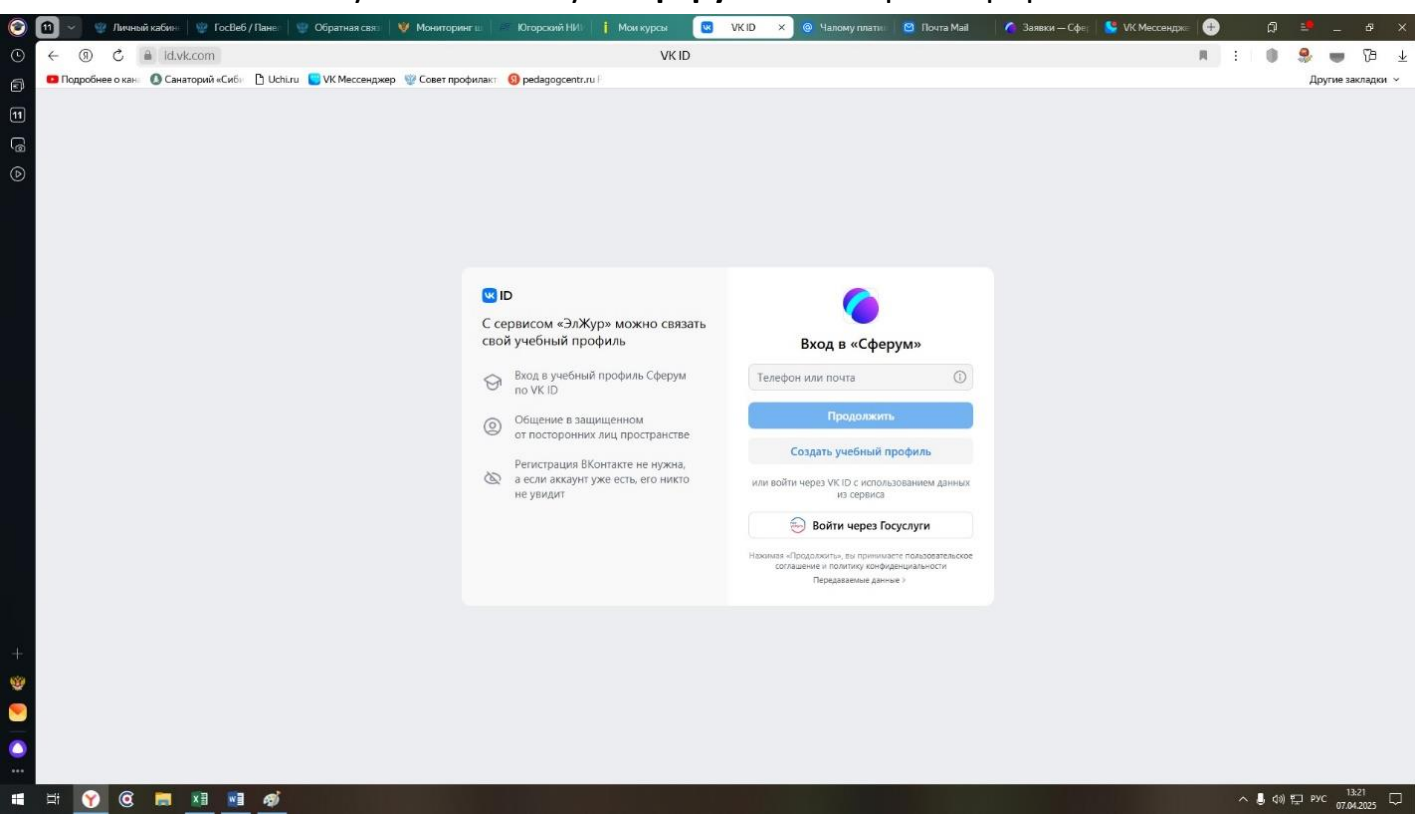

5. Войти в учебный аккаунт Сферума или зарегистрироваться

 После того как появиться QR-Код, Вы автоматически добавитесь во в чаты школы и класса

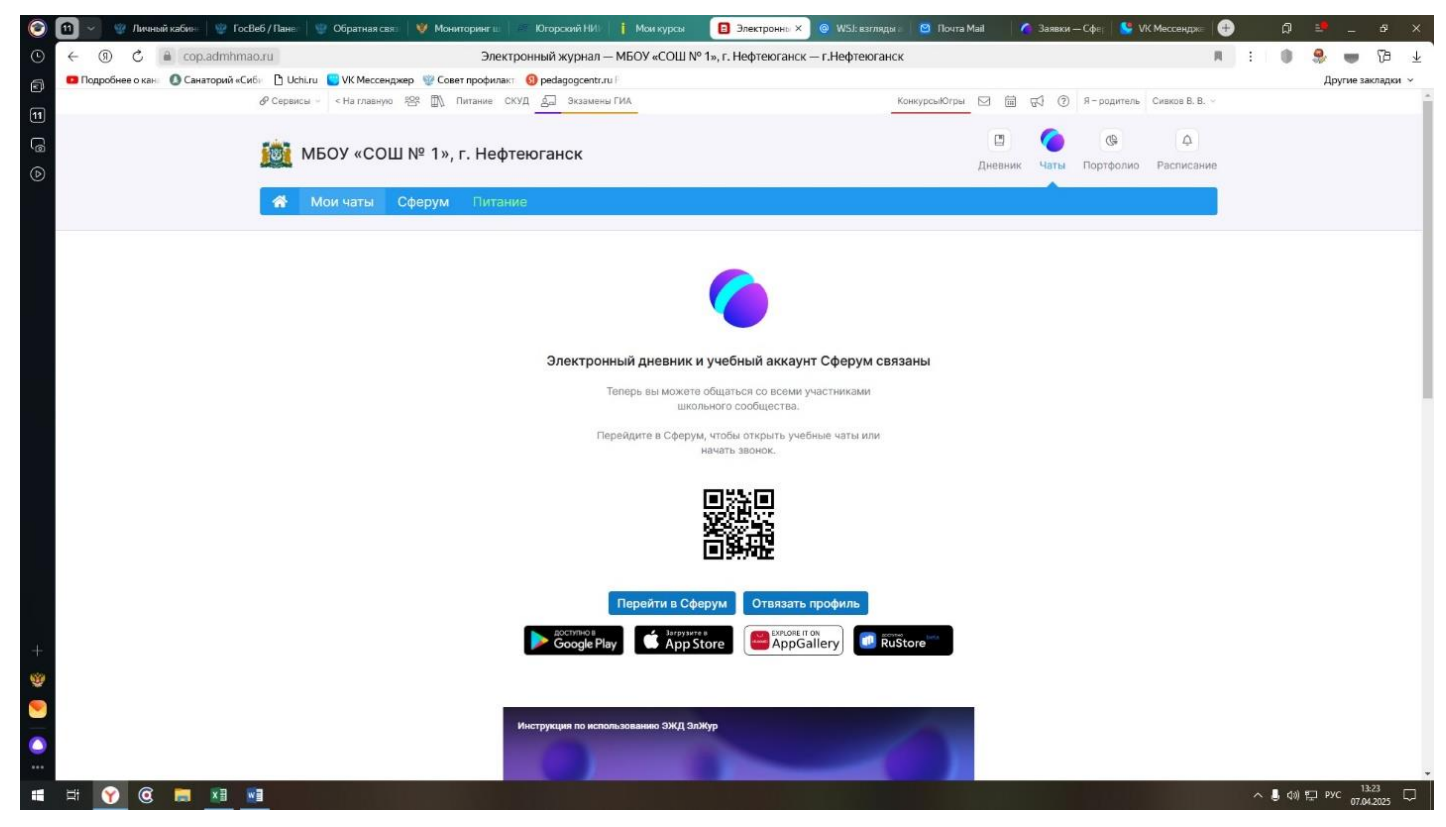